## Отправка запроса на роуминг

Если контрагент не является абонентом ОЭД АО «КАЛУГА АСТРАЛ», то для инициализации документооборота и добавления данного контрагента в адресную книгу требуется сформировать запрос на роуминг.

Для формирования запроса на роуминг осуществите поиск контрагента. Далее, в окне добавления контрагента нажмите Запрос на роуминг:

| Добавление контрагента                                    | $\times$         |
|-----------------------------------------------------------|------------------|
| Q. 1704/1171                                              | ×                |
| Запрос на роуми<br>ИНН: КПП:<br>ID ЭДО: Показать список © | HT<br>CC         |
| ИНН: КПП:<br>ID ЭДО: Показать список &                    | ( <sup>1</sup> 4 |
| ИНН: КПП:<br>ID ЭДО: Показать список ⊗                    | ( <sup>1</sup> 4 |
| BHITMAT AKLENCHEPHOTO KOMMEPHECKOTO BAHKA 'BOP, C         | -¢               |

Укажите идентификатор ЭДО контрагента, загрузите соглашение о выборе оператора (1) и нажмите кнопку Подтвердить (2):

| < Запрос на роуминг Бета-версия                                                                                                    | $\times$                |
|----------------------------------------------------------------------------------------------------|-------------------------|
| <b>Название организации не известно</b><br>ИНН:                                                                                                    |                         |
| Для оформления запроса на роуминг с контрагентом укажит<br>идентификатор или выберите оператора. Для отправки приг<br>абонентам Калуга Астрал воспользуйтесь поиском по ID ЭДО<br>Идентификатор участника ЭДО | ге его<br>лашений<br>). |
| 2BE11284CDD-D935-4603-<br>Идентификатор некорректен<br>Укажите оператора Вашего контрагента                                                                                                    |                         |
| ООО Компания Тензор<br>image3.png<br>61.74 КБ                                                                                                    | × 1                     |
| 2 Подтв                                                                                                    | ердить                  |

После успешной обработки запроса на роуминг контрагент будет добавлен в список ваших контрагентов.

Оформить запрос на роуминг также можно через сайт roaming.astral.ru.